## HONITURE G20 の APP 操作案内

ご愛顧頂いて誠にありがとうございます。このアプリのユーザーガイドはロボットをよく知って使うのを助けることができます、参考のためによく読んでください。万が一製品は部品欠損、初期不良、電池故障などの問題、要望がある場合、お気軽に support02@honiture.com からお問い合わせてお願いいたします。 必ず適切で丁寧な対応を提供できるよう引き続き尽力して参ります。

#### 目次:

| 1. Wi-Fi 接続する2             |   |
|----------------------------|---|
| 1.1 AP モード2                | ) |
| 1.2 Bluetooth モード          | 4 |
| 2. Alexa 接続する6             |   |
| 3. スケジュール設定7               |   |
| 4. もっと機能8                  |   |
| 4.1 吸引力設定8                 | 1 |
| 4.2 マップ水量設定8               |   |
| 4.3 言語設定8                  |   |
| 4.4 作業モード選択9               |   |
| 5. 共有デバイス10                |   |
| 6. Google Assistant 接続する10 |   |

1.Wi-Fi 接続する

1.1 AP モード

1) HonySmart アプリをインストールする: 下記の QR コードをスキャンして、または、 App Store や Google Play ストアで「HonySmart」で検索して、HonySmart アプリを お手持ちのスマートフォンにダウンロードしてインストールします。

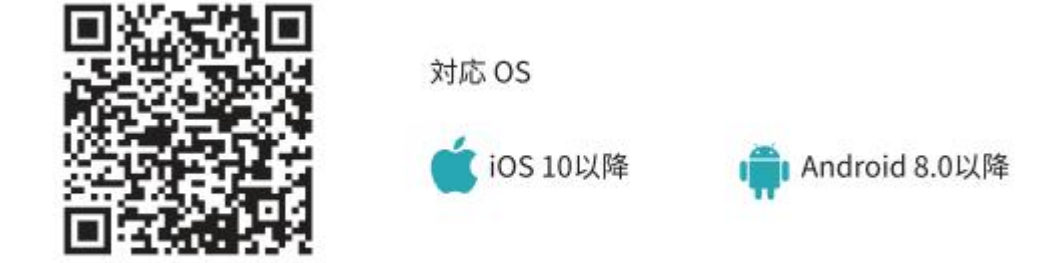

- 2) 新規アカウントを登録、また既存のアカウントでログイン。
- 3) 右上隅にある 「+」 をクリックし、G20 を選択します。
- ロボットを起動します。 電源ボタンを3秒間押し続けると、ロボットの電源が オンになります。 ロボットは「電源 ON」と言います.
- 5) WiFi をリセットします。 ロボットが「WiFi がリセットされました」と言うのが 聞こえ、電源ボタンがゆっくりと青色に点滅するまで、電源ボタンと充電ボタン へを同時に 3 秒以上押し続けます。

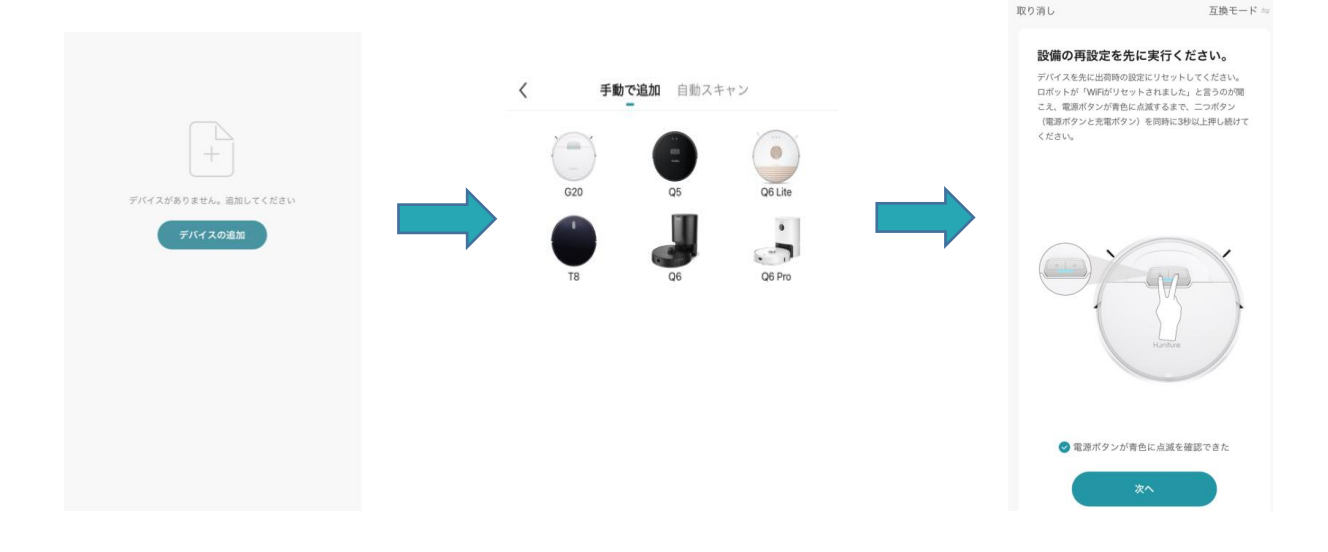

6) 正しい WiFi 名とパスワード (携帯電話と同じ WiFi に接続されている)を入力し、 [次へ]をクリックします

7) 「接続します」をクリックすると、携帯電話 WiFi の設定ページに自動的にジャンプします。

8) WiFi 設定ページに移動し、「SmartLife-XXXX」ホットスポットネットワークを見つけて、クリックして接続します。

| 取り消し                                                                                    | 取り消し                                                             | < HonySmart<br>< 設定 WLAN                         |                    |
|-----------------------------------------------------------------------------------------|------------------------------------------------------------------|--------------------------------------------------|--------------------|
| 2.4GHz Wi-Fiネットワークを選択<br>し、パスワードを入力します<br>Wi-Fiが5GHzの母、取2.4GHzに設定してください<br>一般的たルーター別です。 | Wi-Fiをデバイスのホットスポットに接続<br>1.携帯電話を図に示すWiFiに接続しました<br>Settings WLAN | WLAN<br>✓ SmartLife-7B9D<br>セキュリティ保護されていないネットワーク | ▼ (i)              |
| × WHFI-5Ghz                                                                             | WLAN                                                             | マイネットワーク<br>Sylvia的iPhone                        | ∎ © (ì)            |
| ✓ Wi-Fi - 2.4Ghz a ≑ ()                                                                 | SmartLife-XXXX 🗢 👔                                               | ほかのネットワーク 🔆                                      |                    |
|                                                                                         | Wifi - Guest ♥ ①<br>Wifi - Home a ♥ ①                            | 123                                              | ₽ 🗢 🚺              |
|                                                                                         | 2.アプリケーションに戻り、デバイスの追加を継続                                         | 4G-WiFi-2870                                     | 🔒 🗢 🚺              |
|                                                                                         | ローカルネットワークのアクセス許可電源が入っ<br>ていない場合、デバイスはネットワークにアクセ                 | @PHICOMM_66_5G                                   | ê ╤ (j)            |
| 音 パスクード                                                                                 | スできません                                                           | chashi                                           | ê <del>?</del> (j) |
|                                                                                         |                                                                  | ChinaNet-22f8                                    | ₽ ╤ (j)            |
|                                                                                         |                                                                  | ChinaNet-4yCr                                    | ê ≑ (j)            |
|                                                                                         |                                                                  | ChinaNet-92tx                                    | ê ≑ (j)            |
|                                                                                         |                                                                  | ChinaNet-aDbN                                    | ê ╤ (j)            |
| 次^                                                                                      | 接続します                                                            | ChinaNet-agMH<br>ChinaNet-GFqJ                   | ≗ ≎ (j)<br>₽ ≎ (j) |
|                                                                                         |                                                                  |                                                  | 0                  |

9) HonySmart アプリに戻り、デバイスの追加が完了するのを待ちます 10) 「完了」をクリックして接続を完了します。

| 取り消し                      |                                  |                       |  |                                     |
|---------------------------|----------------------------------|-----------------------|--|-------------------------------------|
| <b>デバ</b><br>デバイスの電源が     | <b>イスの追加</b> ロ<br>オンになっている<br>ます | <b>中</b><br>5ことを確認し   |  | <b>追加成功</b><br>G20<br>デバイス適加に成功しました |
|                           | Q<br>01:54                       |                       |  |                                     |
| <b>ご</b><br>デバイスを探<br>します | クラウドに登<br>員します                   | で)<br>デバイスを初<br>間化します |  |                                     |

1.2 Bluetooth  $\mathcal{E} - \mathcal{F}$ 

接続する前に携帯電話の Bluetooth がオンになっていることを確認してください。

完了

1) ページの右上隅にある「+」をクリックして、G20を選択します。

2) 2) ロボットを起動します。 電源ボタンを 3 秒間押し続けると、ロボットの電源 がオンになります。 ロボットは「電源オン」と言います。.

3) 3) Wifiをリセットします。 ロボットが「WiFi がリセットされました」と言うの が聞こえ、電源ボタンがゆっくりと青色に点滅するまで、電源ボタンと充電へボタ ンを同時に 3 秒以上押し続けます。

4) 2.4GHzWiFi に接続します。

5) 接続待ち。

6) 「完了」をクリックして接続を完了します。

| 5:48 ୶ 📲 🖲 🔳                                                                              | ,                                                                          | 取り消し                                                                 | Bluetooth 接続 与                                                                    |
|-------------------------------------------------------------------------------------------|----------------------------------------------------------------------------|----------------------------------------------------------------------|-----------------------------------------------------------------------------------|
| () () () () () () () () () () () () () (                                                  | く 手動で追加 自動スキャン<br>G20 Q5 Q6 Life<br>T8 Q6 Q6 Pro                           | まず、デバイスをりセ<br>ロボットが「Wifiりセ<br>準備する」と言うのが<br>滅するまで、二つボタ<br>を同時に3秒以上押し | ットしてください。<br>ット、Bluetooth モード接続の<br>聞こえ、指示ライトが青色に点<br>ン (電源ボタンと充電ボタン)<br>続けてください。 |
| デバイスの追加                                                                                   |                                                                            |                                                                      | Haniture                                                                          |
| <u>стять (0</u><br>7071-и                                                                 |                                                                            | 愛 電源ボタンの指     ることを                                                   | <sup>〒ライトが</sup> 青色に点滅してい<br>:確認してください。<br>次へ                                     |
|                                                                                           |                                                                            |                                                                      | 完了                                                                                |
| 2.4GHz Wi-Fiネットワークを選択<br>し、パスワードを入力します<br>Wi-Fiか5GHzの場合、まず2.4GHzに設定してください<br>一般的なルークー設定方法 | <ul> <li>・ 1 個デバイスが検出されました、0 個デバイ<br/>スが正常に追加されました</li> <li>G20</li> </ul> | 追加成:<br>●                                                            | <b>カ</b><br>G20 <u>/</u><br>デバイス追加に成功しました                                         |
| А 1527-К<br><b>хл</b>                                                                     |                                                                            |                                                                      |                                                                                   |

#### 2. Alexa 連続する

<u>接続する前に:ロボットが自宅の WiFi に接続され、電源がオンになっている</u> <u>ことを確認してください。 AlexaWiFi が接続されて電源がオンになっているこ</u> <u>とを確認してください。</u>

1) Alexa アプリで、[設定]-[Skill & Games]-[Smart life]を検索します.

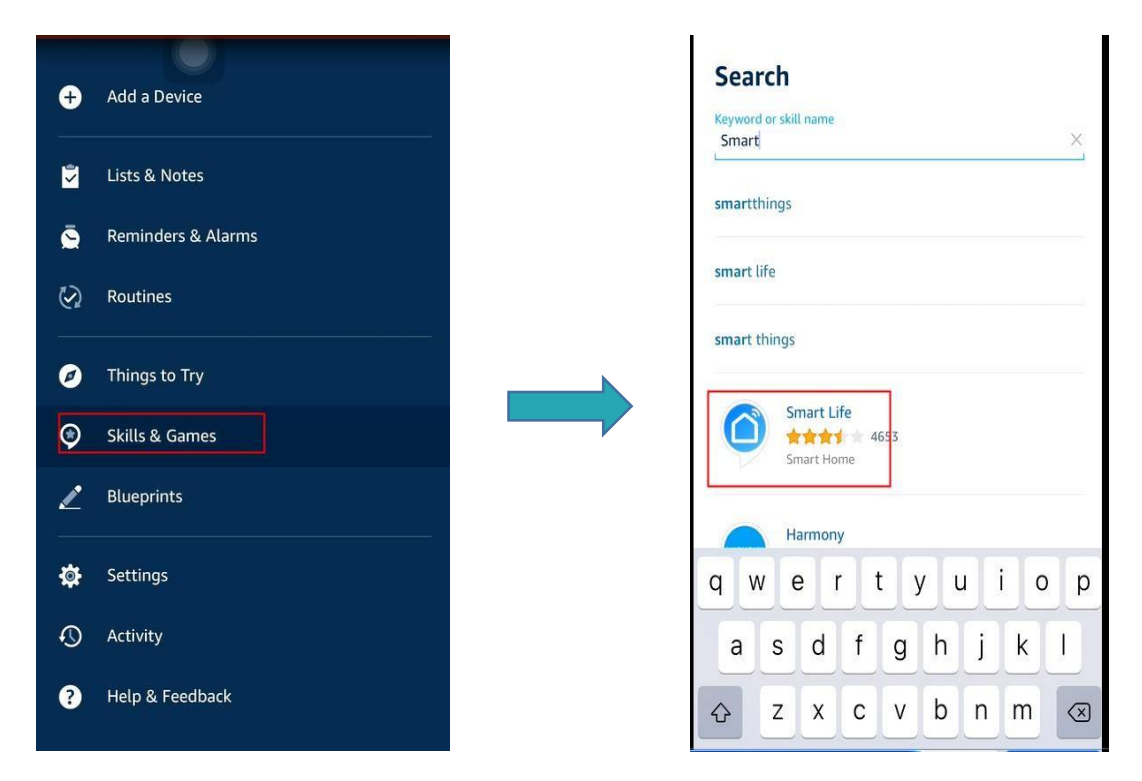

2) G20 ロボット用に作成したアカウントがログインしていることを確認してくださ

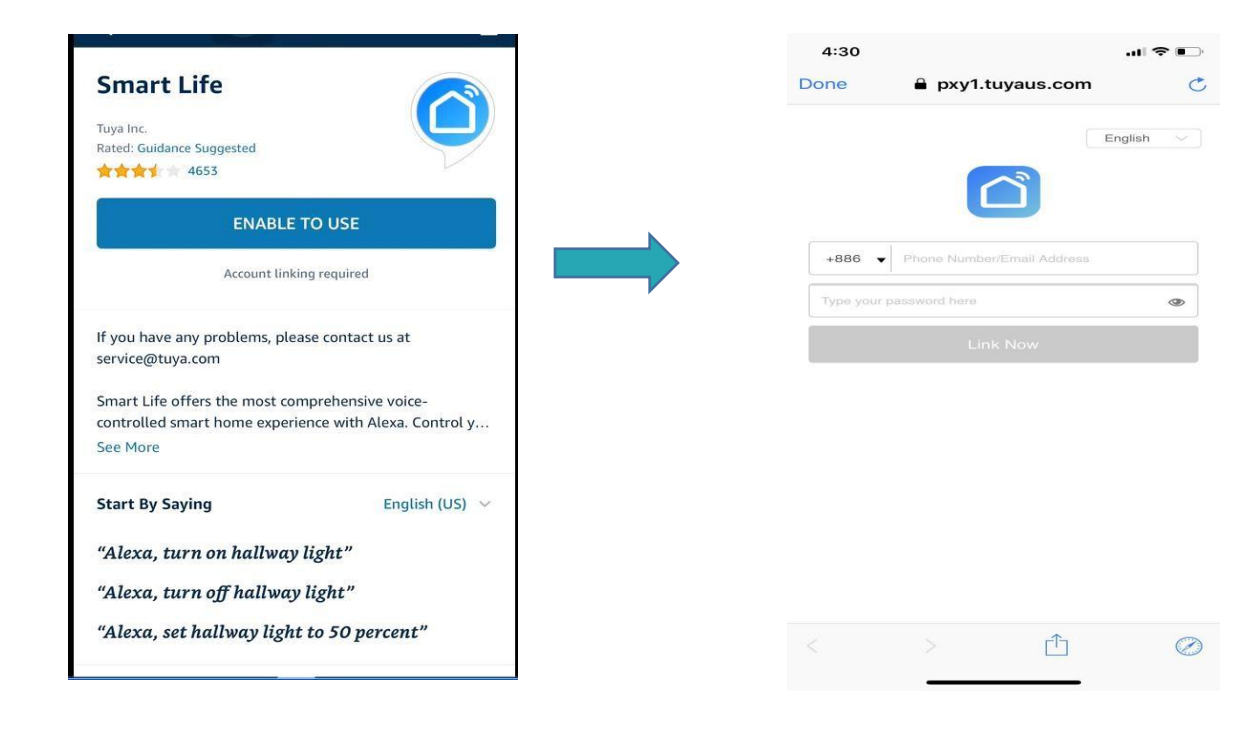

## 3. 掃除スケジュール設定

い。

|                         |               |                            | < | スケジュール設定     |       |                |                |        |
|-------------------------|---------------|----------------------------|---|--------------|-------|----------------|----------------|--------|
| 15:48 4<br><            | G20           | II © ■<br>∠                |   |              | <     | スケジュ           | ールの追加          | セーブ    |
|                         | 令機            |                            |   |              |       | 13<br>14<br>15 | 46<br>47<br>48 |        |
| O <sup>m</sup><br>清掃エリア | O min<br>掃除時間 | 58 <sup>%</sup><br>バッテリー残量 |   |              | 色りて   | 16<br>17<br>18 | 49<br>50       | 1003   |
|                         | $\sim$        |                            |   | スケジュールはありません | 備考    |                |                | 1回のみ > |
|                         | オン            | •                          |   |              | 実行通知  |                |                |        |
| 地図<br>掃除モード             |               | 充電戻り停止                     |   | 追加           | 掃除ボタン |                |                | オン >   |
| (A)<br>自動 コ             |               | ) (X)<br>אפער דער          |   |              |       |                |                |        |
| スケジュール                  | >             | >                          |   |              |       |                |                |        |
| もっと                     |               | >                          |   |              |       |                |                |        |

# 4. もっと機能

#### **4.1 吸引**力設定

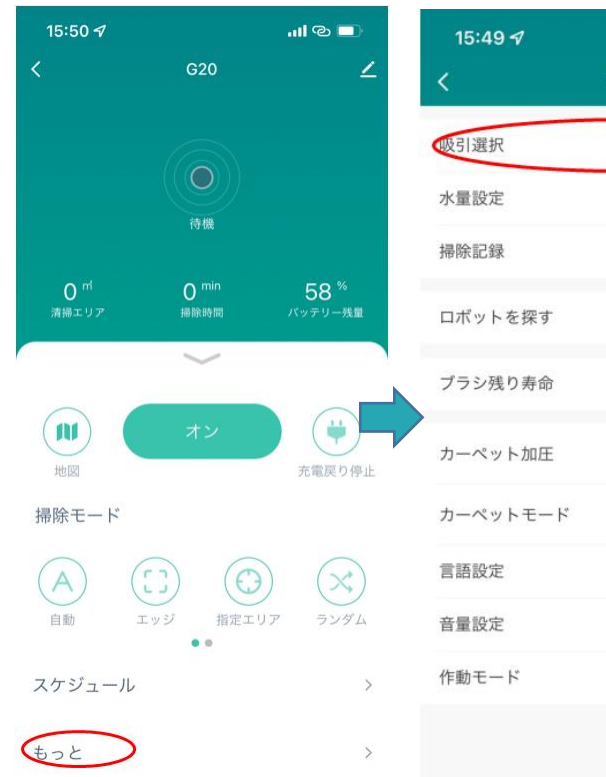

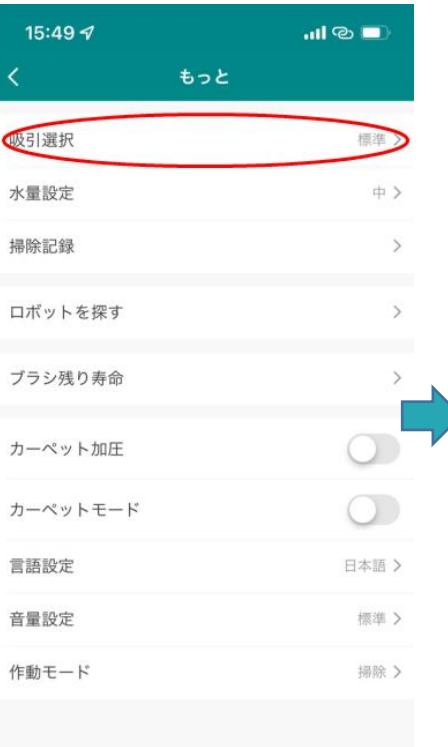

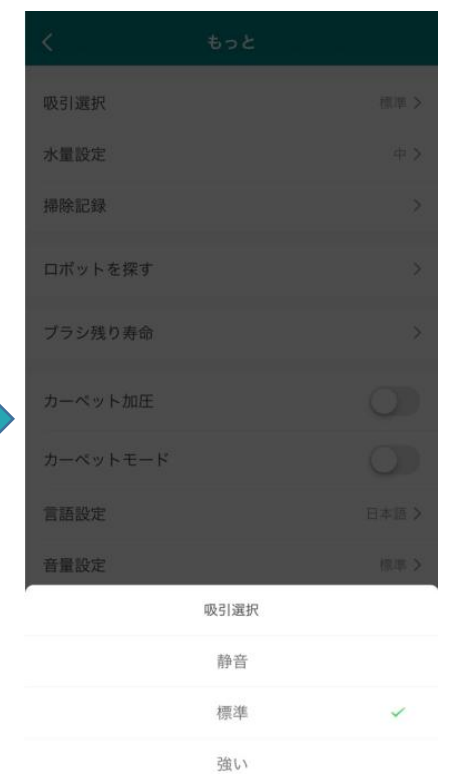

#### 4.2 水量設定する

| 15:48           |                  | ull © 🗖       | 15:49 <b>7</b> | .ııl © ■) | <                  | もっと  |   |
|-----------------|------------------|---------------|----------------|-----------|--------------------|------|---|
| <               | G20              | ∠             | <              | もっと       | 吸引選択               |      |   |
|                 |                  |               | 吸引選択           | 標準 >      | 水量設定               |      |   |
|                 |                  |               | 水量設定           | 中入        | 掃除記録               |      |   |
|                 | 待機               |               | 掃除記録           | >         |                    |      |   |
| O <sup>nf</sup> | O <sup>min</sup> | 58 %          | ロボットを探す        | >         | ロボットを採り            |      |   |
| 清掃エリア           | 神能时间             | パッテリー残量       | ブラシ残り寿命        | >         | ブラシ残り寿命            |      |   |
| $\sim$          |                  | $\sim$        |                |           | カーペット加圧            |      |   |
|                 | オン               |               | ガーベッド加圧        |           | カーペットモード           |      |   |
| 地図              |                  | 充電戻り停止        | カーペットモード       |           | 言語設定               |      |   |
| 掃除モート           |                  |               | 言語設定           | 日本語 >     | 音量設定               |      |   |
| (A) (i)         | $\bigcirc$       | $)$ $\propto$ | 音量設定           | 標準 >      | The Latter May Com | 水量設定 |   |
| 自動 エ            | ッジ 指定エリ<br>● ●   | ア ランダム        | 作動モード          | 掃除 ≯      |                    | 低    |   |
| スケジュール          |                  | >             |                |           |                    | 中    | ~ |
| もっと             |                  | >             |                |           |                    | 高    |   |
|                 |                  |               |                |           |                    |      |   |

## 4.3 音声言語を変更する

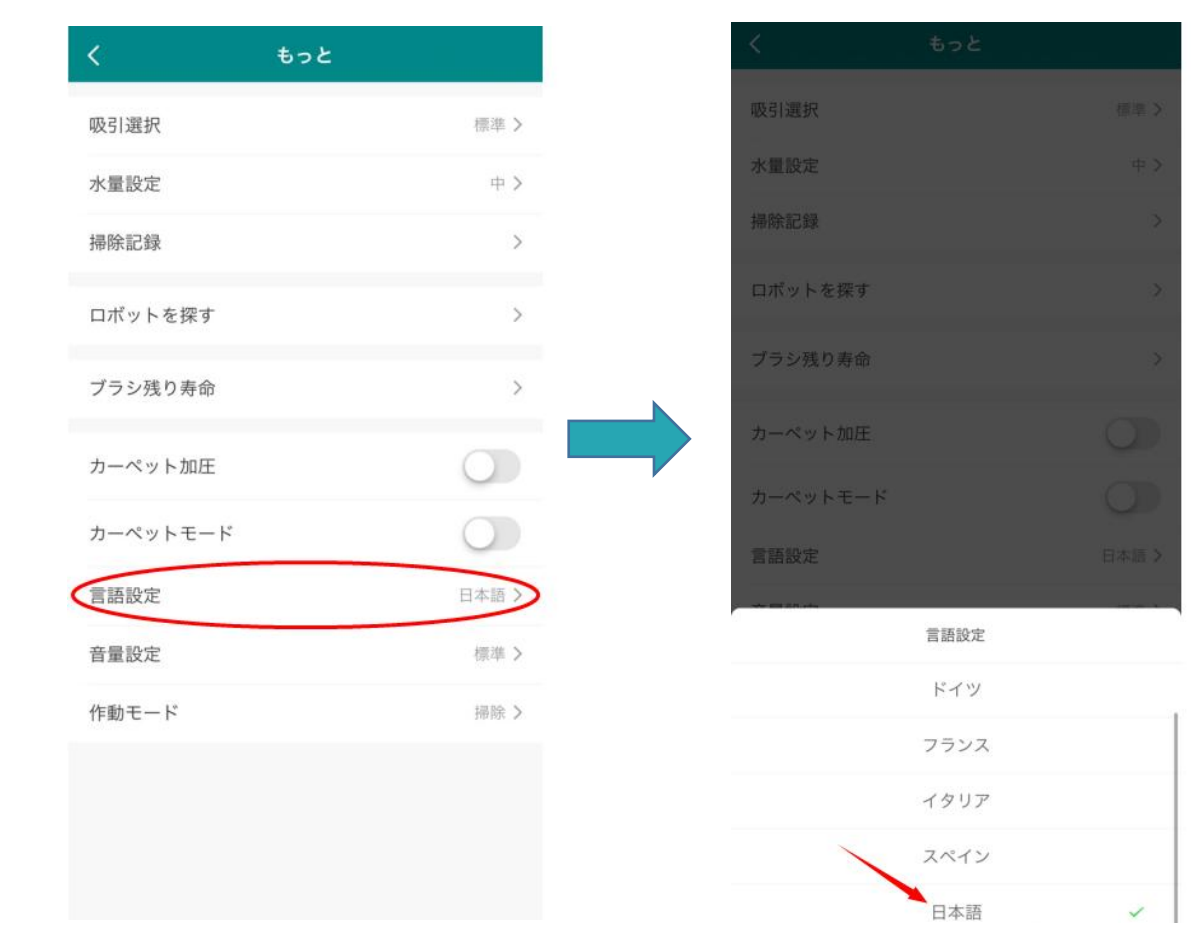

#### 4.4 作業モードを選択します

#### 掃除のみ/モップのみ/掃除&モップを選択できます。

| <        | もっと  |
|----------|------|
| 吸引選択     | 標準 > |
| 水量設定     | 中 >  |
| 掃除記録     | >    |
| ロボットを探す  | >    |
| ブラシ残り寿命  | >    |
| カーペット加圧  |      |
| カーペットモード |      |
| 言語設定     | 日本語> |
| 音量設定     | 標準 > |
| 乍動モード    | 掃除 > |
|          |      |

| <       | もっと    |   |
|---------|--------|---|
| 吸引選択    |        |   |
| 水量設定    |        |   |
| 掃除記録    |        |   |
| ロボットを探す | t      |   |
| ブラシ残り寿命 |        |   |
| カーペット加E |        |   |
| カーペットモー | - 15   |   |
| 言語設定    |        |   |
| 音量設定    |        |   |
| 作動モード   |        |   |
|         | 作動モード  |   |
|         | 掃除&モップ |   |
|         | モップ    |   |
|         | 掃除     | ~ |

## 5.デバイスを共有する

共有している人が HonySmart アカウントも登録していることを確認してください。

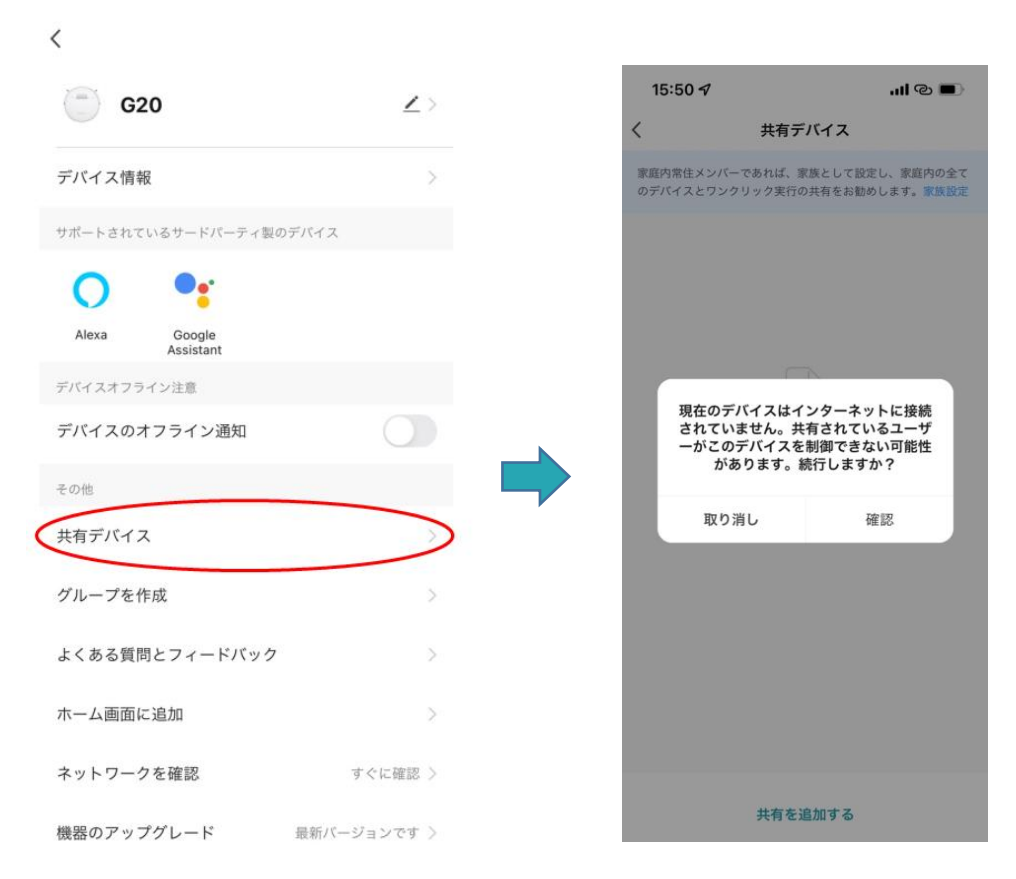

## 6. Google Assistant に接続します

接続する前に:ロボットが自宅の WiFi に接続され、電源がオンになっていることを確認してください。 Google Assistant の WiFi が接続され、電源がオンになっていることを確認してください。

2. Google Home アプリで、[新しいデバイスをセットアップする]に移動し、[Smart life] を検索します.

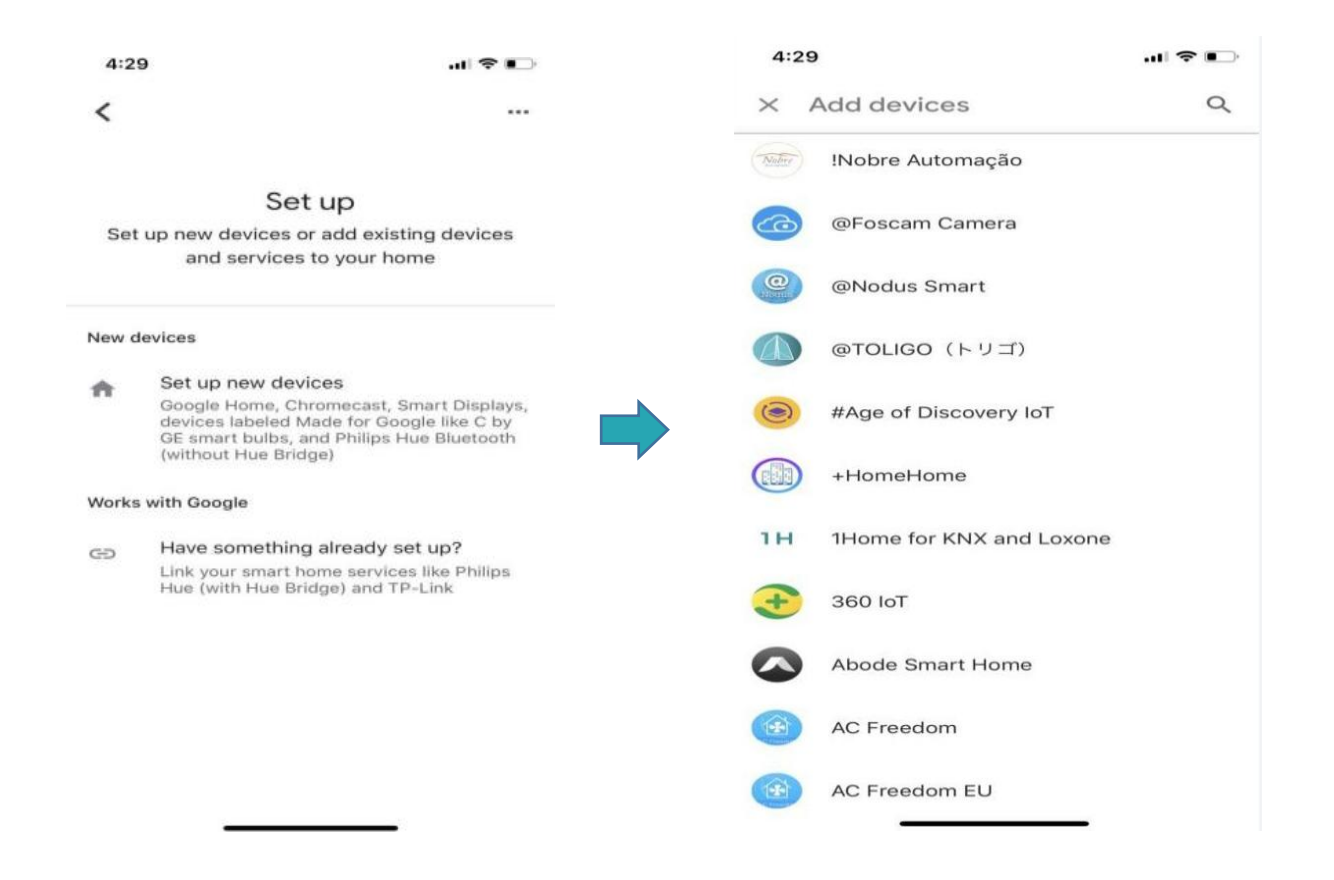

3. G20 ロボット用に作成したアカウントとパスワードをログインしていることが確

#### 認してください。

| 4:3   | 0                       | .dl 🗢 📭 | 4:30      |                            | al 🕈 🖸    |
|-------|-------------------------|---------|-----------|----------------------------|-----------|
| ×     | Smart Life              | Q       | Done      | pxy1.tuyaus.com            | n C       |
| Add n | ew                      |         |           |                            | English V |
| 6     | AIS Smart Life          |         |           |                            |           |
| 0     | AJ Smart Life           |         | +886 ▼    | Phone Number/Email Address |           |
| 0     | Connected Smart Life    |         | Type your | password here              | ۲         |
| h     | HiSmart Life            |         |           |                            |           |
| 6     | Smart Life              |         |           |                            |           |
| @     | Smart Life - Smart Home |         |           |                            |           |
| 8     | SMART LIFE by TechZone  |         |           |                            |           |
|       | Smart Life for ARUGO    |         |           |                            |           |
| 6     | Swift smart life        |         |           | > 📫                        | $\oslash$ |